# TST-602

5.7" Wireless Touch Screen

## DO Turn On the Battery

The TST-602 touch screen ships with the battery switch (on the rear of the touch screen) in the off position. Use the included T-pin to slide the switch up into the on position. Place the touch screen on the included docking station for a minimum of four hours before using.

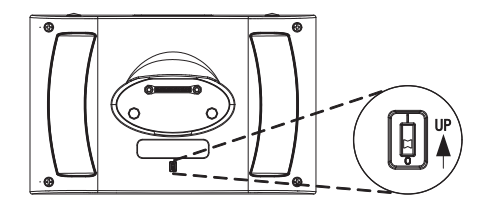

### **DO** Access the Setup Screens

The setup screens enable basic configuration prior to regular operation of the Crestron<sup>®</sup> TST-602. If no project is running, tap the screen to access the main setup screen. If a project is running, the main setup screen can be accessed by pressing **HOME**, **MEDIA**,  $\blacktriangle$ , and  $\checkmark$  (to the left of the touch screen display) in sequence, twice (press **HOME**, **MEDIA**,  $\bigstar$ ,  $\blacktriangledown$ , **HOME**, **MEDIA**,  $\bigstar$ ,  $\blacktriangledown$ ) within a 5-second period.

## **DO** Set Up Basic Wireless

Before a TST-602 can be used with a Crestron control system, it must be acquired by a Crestron Extended Range (ER) Wireless Gateway (sold separately). To acquire a TST-602, perform the following procedure:

- Use a stylus or other thin-tipped object to press ACQUIRE on the gateway to enter Acquire mode. The accompanying LED illuminates, indicating the unit is ready to link with the touch screen.
- 2. From the main screen on the TST-602, tap **RF Setup** to display the **RF Setup** screen. Then, place the TST-602 in Acquire mode by tapping **Acquire** on the **RF Setup** screen. The screen displays an "Acquire in progress" message, and the TST-602 is automatically acquired by the gateway within 2 minutes.

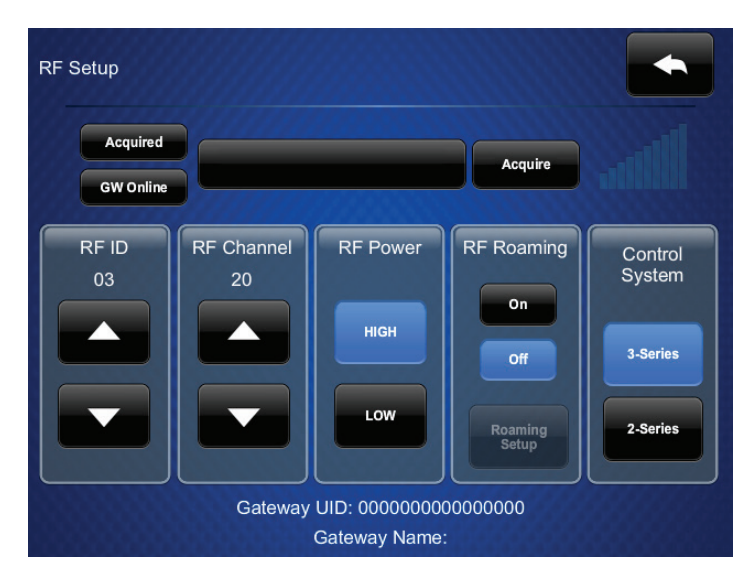

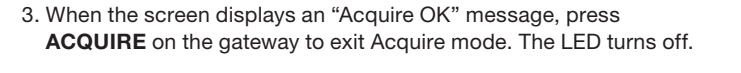

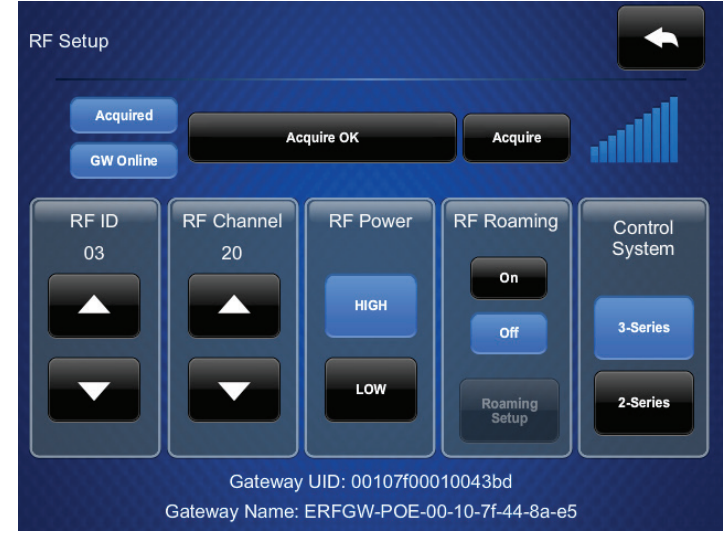

# **DO** Check the Box

### QUANTITY PRODUCT Bezel, No-Button, TST-600-FPB-S-NB\_FRONT\_BEZEL<sup>1, 4</sup> 1 Bezel, No-Button, TST-600-FPB-T-NB\_FRONT\_BEZEL<sup>2, 5</sup> 1 Bezel, No-Button, TST-600-FPW-S-NB\_FRONT\_BEZEL3, 1 Tool, T-Pin 1 Items for the TST-602 Only Bracket, Mounting (for Interface Module) 1 1 Connector, 2-Pin Dock, Table, TST-600-DS-B-S1 1 Dock, Table, TST-600-DS-B-T<sup>2</sup> Dock, Table, TST-600-DS-W-S<sup>3</sup> 1 Ferrite Bead, Cable Mount 1 Grommet, Rubber<sup>1, 2</sup> 1 Grommet, Rubber<sup>3</sup> Insert (for Interface Module) Insert (for Interface Module) Interface Module 1 Power Pack, 24 Vdc 0.75 A, 100-240 Vac 1 2 Screw, 06-32 x 1", Flat Head, Slot 2 Screw, 06-32 x 3/16", Pan Head, Phillips Items for the TST-602-WALL Only Bezel, Wall Dock, IR4 1 Bezel, Wall Dock, IR5 1 Bezel, Wall Dock, IR6 1 Connector, 4-Pin 1 Dock, Wall, TST-600-DSW-B-S<sup>4</sup> 1 Dock, Wall, TST-600-DSW-B-T<sup>5</sup> 1 Dock, Wall, TST-600-DSW-W-S6 Latch Release, Emergency 1 Metal Plate, Aesthetic<sup>4, 5</sup> Metal Plate. Aesthetic<sup>6</sup> 1 Screw, 04-40 x 3/16", Undercut Head, Phillips<sup>4, 5</sup> 4 Screw, 04-40 x 3/16", Undercut Head, Phillips<sup>6</sup> 4 4 Screw, 06-32 x 1-1/2", Pan Head, Phillips Screw, with Nylon Washer 1. Ships with the TST-602-B-S 2. Ships with the TST-602-B-T 3. Ships with the TST-602-W-S 4. Ships with the TST-602-WALL-B-S 5. Ships with the TST-602-WALL-B-T

# **DO** Set Up Networking

From the main screen, tap **Networking Setup** to display the **Networking Setup - Choose WiFi or LAN** screen.

6. Ships with the TST-602-WALL-W-S

Out of the box, LAN access is turned on. To switch to Wi-Fi® access, tap **On** under **WiFi Access**, and then tap **Apply Changes** to reboot the TST-602. To set up Wi-Fi, proceed to "Wi-Fi Setup."

# 

|   | COLOR          | PART NUMBER |
|---|----------------|-------------|
|   | Smooth Black   | 4517670     |
|   | Textured Black | 4517672     |
| 6 | Smooth White   | 4517671     |
|   |                | 2020478     |
|   |                |             |
|   | Black          | 2016054     |
|   |                | 2003574     |
|   | Smooth Black   | 4512776     |
|   | Textured Black | 4512779     |
|   | Smooth White   | 4512777     |
|   | Black          | 2035112     |
|   | Black          | 2017421     |
|   | Gray           | 2022385     |
|   | Black          | 4509271     |
|   | White          | 4509273     |
|   |                | 4516754     |
|   |                | 2045865     |
|   | Black          | 2013235     |
|   | Black          | 2007203     |
|   |                |             |
|   | Smooth Black   | 4504777     |
|   | Textured Black | 4507641     |
|   | Smooth White   | 4507241     |
|   |                | 2003576     |
|   | Smooth Black   | 4520160     |
|   | Textured Black | 4520162     |
|   | Smooth White   | 4520161     |
|   |                | 4507211     |
|   | Black          | 4505195     |
|   | White          | 4507217     |
|   | Black          | 2007145     |
|   |                | 2007150     |
|   |                | 2007254     |
|   |                | 4509330     |

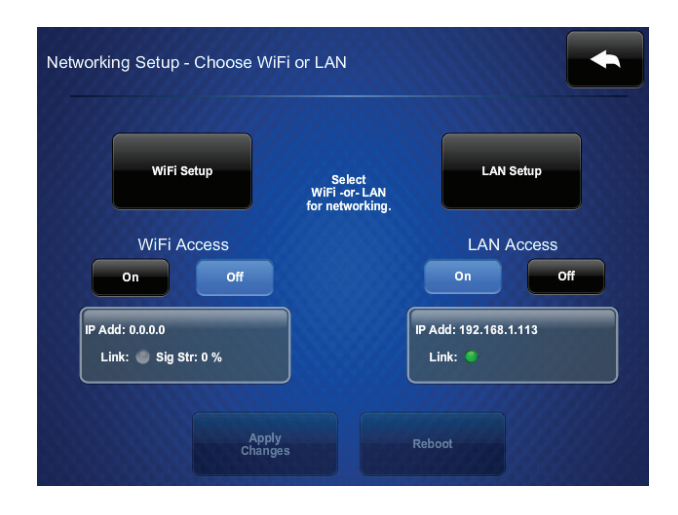

### LAN Setup

The TST-602 ships with DHCP enabled by default. To enter static IP settings, use the following procedure:

- 1. Tap LAN Setup to display the Ethernet Setup screen.
- 2. From the Ethernet Setup menu, tap Set Static IP Address Settings to display the Ethernet Setup - Static IPs screen.

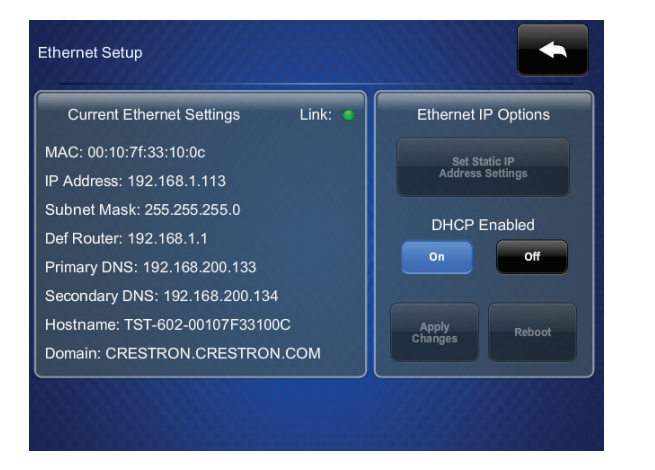

 Use the Ethernet Setup - Static IPs screen to edit the Static IP address, Static Subnet Mask, Static Default Router, Preferred DNS, and Alternate Preferred DNS fields. Tap each field to display a keypad for entering each new setting.

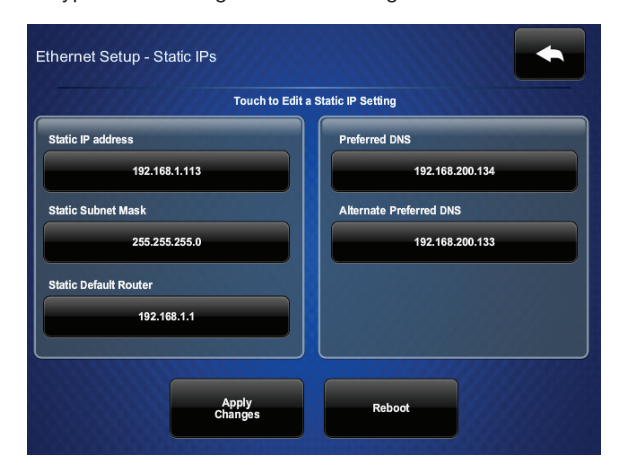

4. Tap **Reboot** to save the new settings and reboot the TST-602.

### Wi-Fi Setup

To enter Wi-Fi settings, use the following procedure:

1. From the Networking Setup - Choose WiFi or LAN screen, tap WiFi Setup to display the WiFi Setup screen.

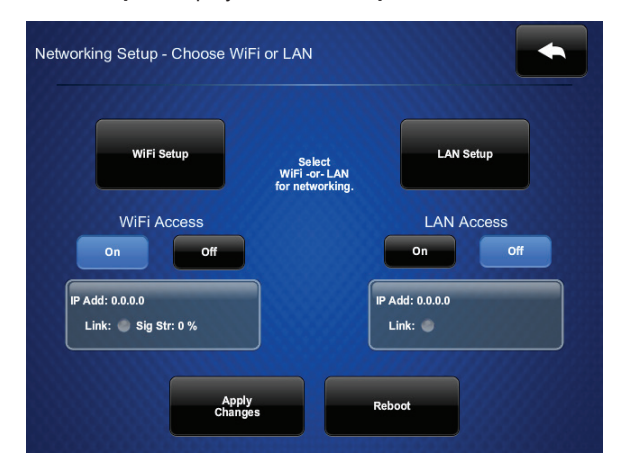

2. If using a static IP address, tap **Set Static IP Address Settings** to display the **WiFi Setup - Static IPs** screen. If using DHCP, skip to step 4 to connect to a Wi-Fi access point.

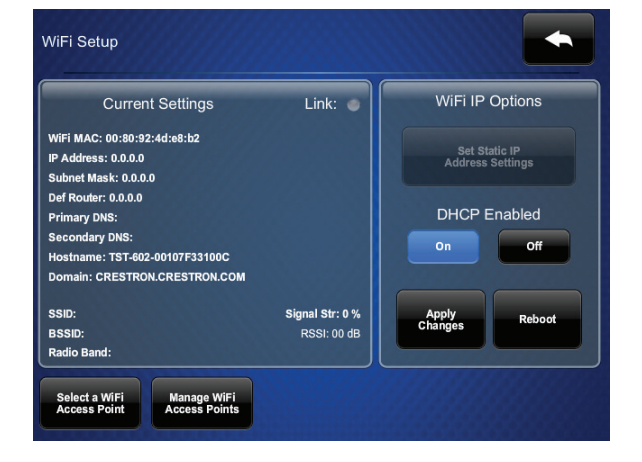

3. Use the WiFi Setup - Static IPs screen to edit the Static IP address, Static Subnet Mask, Static Default Router, Preferred DNS, and Alternate Preferred DNS fields. Tap each field to display a keypad for entering each new setting. When done, tap the back arrow to return to the WiFI Setup screen.

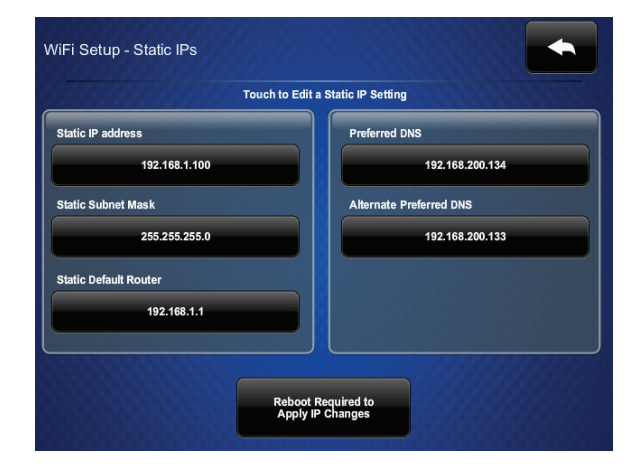

4. From the WiFi Setup screen, tap Select a WiFi Access Point to display the Connect to a WiFi Access Point: 1-2-3 screen.

| Step 1 - Select a WAP | Step 2 - Touch to Edit WAP Settings   |
|-----------------------|---------------------------------------|
| Add new               | WAP Name (SSID):                      |
| Home Network          |                                       |
| CrestronWireless      | Security:                             |
| Crestron Guest        |                                       |
| WiPG-1500-882         | Password:                             |
| Crestron_WiFi_Test    |                                       |
| NightlyTest2p4G_WPA2  |                                       |
| WAP-LNT-2G            | Step 3 - Make this<br>my Access Point |

This document was written by the Technical Publications department at Crestron.

|                                                                                                    | As of the date of manufacture, the product has been tested and found to comply with specifications for CE marking.                                                                                                    | Under Industry Canada regulations, this radio transmitter may only operate using an antenna of a type and maximum (or                          |
|----------------------------------------------------------------------------------------------------|----------------------------------------------------------------------------------------------------|----------------------------------------------------------------------------------------------------|
|                                                                                                    |                                                                                                    | antenna type and its gain should be so chosen that the equivalent isotropically radiated power (e.i.r.p.) is not more than t                   |
|                                                                                                    |                                                                                                    |                                                                                                    |
|                                                                                                    | Federal Communications Commission (FCC) Compliance Statement                                                                                                    | Industrie Canada (IC) Déclaration de conformité                                                                                                |
|                                                                                                    | This device complies with part 15 of the FCC Rules. Operation is subject to the following conditions:                                                                                                    | Le présent appareil est conforme aux CNR d'Industrie Canada applicables aux appareils radio exempts de licence. L'exp                          |
|                                                                                                    | (1) This device may not cause harmful interference, and (2) this device must accept any interference received, including interference that may cause undesired operation.                                                                            | l'appareil doit accepter tout brouillage radioélectrique subi, même si le brouillage est susceptible d'en compromettre le                      |
|                                                                                                    |                                                                                                    |                                                                                                    |
|                                                                                                    | CAUTION: Changes or modifications not expressly approved by the manufacturer responsible for compliance could void the user's authority to operate the equipment.                                                                                    | Conformément à la réglementation d'Industrie Canada, le présent émetteur radio peut fonctionner avec une antenne d'u                           |
|                                                                                                    |                                                                                                    | risques de brouillage radioélectrique à l'intention des autres utilisateurs, il faut choisir le type d'antenne et son gain de su               |
| NOTE: This equipment has been tested and found to comply with the limits for a Class B digital device, pursuant to part 15 of the FCC Rules. These limits are designed to provide reasonable protection against harmful interference in | communication satisfaisante.                                                                                                    |                                                                                                    |
|                                                                                                    | residential installation. This equipment generates, uses, and can radiate radio frequency energy and, if not installed and used in accordance with the instructions, may cause harmful interference to radio communications. However, there is no    |                                                                                                    |
|                                                                                                    | guarantee that interference will not occur in a particular installation.                                                                                                    | To satisfy RF exposure requirements, this device and its antenna must operate with a separation distance of at least 20 of                     |
|                                                                                                    |                                                                                                    | Creatron product development software is licensed to Creatron dealers and Creatron Service Providers (CSPS) under a limited non-exclusive non- |
|                                                                                                    | If this equipment does cause harmful interference to radio or television reception, which can be determined by turning the equipment off and on, the user is encouraged to try to correct the interference by one or more of the following measures: | end-users under a separate End-User License Agreement. Both of these Agreements can be found on the Crestron website at www.crestron.com       |
|                                                                                                    | Reorient or relocate the receiving antenna.                                                                                                    |                                                                                                    |
|                                                                                                    | Increase the separation between the equipment and receiver.                                                                                                    | The specific patents that cover Crestron products are listed at patents.crestron.com.                                                          |
|                                                                                                    | Connect the equipment into an outlet on a circuit different from that to which the receiver is connected.                                                                                                    | Certain Crestron products contain open source software. For specific information, please visit www.crestron.com/opensource.                    |
|                                                                                                    |                                                                                                    |                                                                                                    |

Consult the dealer or an experienced radio/TV technician for help.

#### Industry Canada (IC) Compliance Statement

This device complies with Industry Canada license-exempt RSS standard(s). Operation is subject to the following two conditions: (1) this device may not cause interference and (2) this device must accept any interference, including interference and (2) this device may not cause interference and (2) this device must accept any interference, including interference and (2) this device must accept any interference and (2) this device must accept any interference and (2) this device any interference and (2) this device any interference and (2) this device any interference and (2) this device any interference and (2) this de

5. Choose from the list of available access points displayed on the left side of the screen. Once selected, the name and security type for the selected access point are displayed on the right side of the screen.

| Step 1 - Select a WAP | Step 2 - Touch to Edit WAP Settings |
|-----------------------|-------------------------------------|
| Add new               | WAP Name (SSID):                    |
| Home Network          | Home Network                        |
| CrestronWireless      | Security:                           |
| Crestron Guest        | WPA-PSK, AES                        |
| WiPG-1500-882         | Password:                           |
| Crestron_WiFi_Test    |                                     |
| NightlyTest2n4G_WPA2  |                                     |

- 6. Tap the **Password** field to display a keyboard and enter the password. Once the password is entered, tap **Save**.
- 7. Tap Step 3 Make this my Access Point.
- 8. Tap **Reboot** to save the new settings and reboot the TST-602.

| Vetworking Setup - Choose WiFi                | or LAN<br>Select<br>WiFi-or-LAN<br>for networking. | LAN Setup<br>LAN Access |
|-----------------------------------------------|----------------------------------------------------|-------------------------|
| IP Add: 192.168.1.100<br>Link: Sig Str: 100 % |                                                    | P Add: 0.0.0<br>Link:   |

### **DO** Learn More

Visit the website for additional information and the latest firmware updates. To learn more about this product, use a QR reader application on your mobile device to scan the QR image.

### **Crestron Electronics**

15 Volvo Drive, Rockleigh, NJ 07647 888.CRESTRON | www.crestron.com

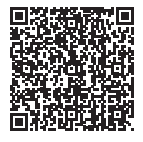

lesser) gain approved for the transmitter by Industry Canada. To reduce potential radio interference to other users, the hat necessary for successful communication.

ploitation est autorisée aux deux conditions suivantes : (1) l'appareil ne doit pas produire de brouillage, et (2) l'utilisateur de fonctionnement.

n type et d'un gain maximal (ou inférieur) approuvé pour l'émetteur par Industrie Canada. Dans le but de réduire les orte que la puissance isotrope rayonnée équivalente (p.i.r.e.) ne dépasse pas l'intensité nécessaire à l'établissement d'une

centimeters from all persona and must not be colocated in conjunction with any other antenna or transmitter.

-transferable Software Development Tools License Agreement. Crestron product operating system software is licensed to Crestron dealers, CSPs, and v/legal/software\_license\_agreement.

Product warranty can be found at www.crestron.com/warranty.

Crestron and the Crestron logo are either trademarks or registered trademarks of Crestron Electronics, Inc., in the United States and/or other countries. Wi-Fi is either a trademark or registered trademark of Wi-Fi Alliance in the United States and/or other countries. Other trademarks, registered trademarks or registered trademark of united States and/or other sound trademarks, and trade names may be used in this document to refer to either the entities claiming the marks and names or their products. Crestron disclaims any proprietary interest in the marks and names of others. Crestron is not responsible for errors in typography or photography.